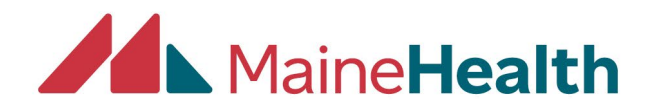

## **Creating and Submit New Application**

• Sign in to CloudCME at <u>https://mainehealth.cloud-cme.com</u>

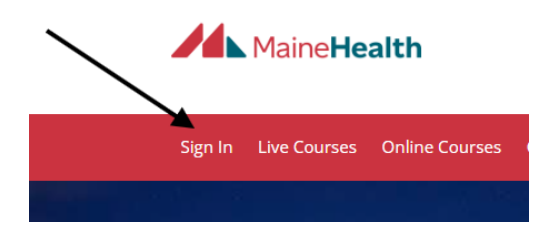

• Scroll to the bottom of the page and click on the teal APPLICATION button.

• Click on the green Create New Application button

| + Create New Applicati        | Dn 🔀 Export XLS          |   | <b>D</b> Reset Filters |
|-------------------------------|--------------------------|---|------------------------|
| Filter By Application Status: | Filter By Accreditation: |   | Filter By Activity Typ |
| Hide Approved                 | Select                   | • | Select                 |

- Using the planning template, you can enter the information into the sections of the online application.
- Once you complete the application, if all planners/faculty disclosures are complete, you can scroll to the bottom of page and click the Teal APPLICATION button again and then click the blue Submit for Review button.

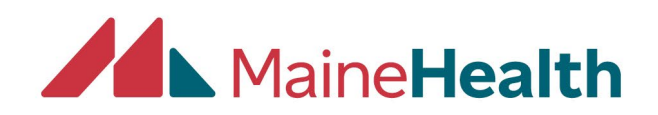

## <u>\*\*\*NOTE-ALL PLANNERS/FACULTY DISCLOSURE MUST BE</u> <u>COMPLETED BEFORE YOU SUBMIT FOR REVIEW.</u>

**\*\*\*DO NOT Copy an application prior to October 2024**